## How to Create a New Bidder Account

1) Go to hospiceofrandolph.hibid.com and click the Login / New Bidder tab.

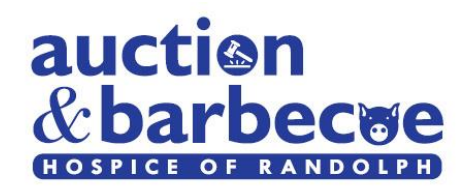

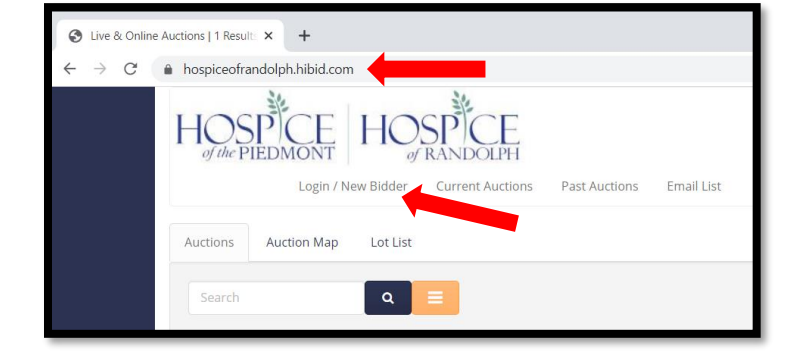

2) Click the New Bidder? Click Here button.

| Login / New Bidder                                         |                                                                                                    |  |  |  |  |
|------------------------------------------------------------|----------------------------------------------------------------------------------------------------|--|--|--|--|
| <b>A</b>                                                   | User Name or Email                                                                                                    |  |  |  |  |
| Q.                                                         | Password                                                                                                    |  |  |  |  |
|                                                            | Forgot.your.password?                                                                                                    |  |  |  |  |
| Keep me signed in (Uncheck if you're on a shared computer) |                                                                                                    |  |  |  |  |
|                                                            | Log On New Bidder? Click Here                                                                                                    |  |  |  |  |
| This website is powered by                                 |                                                                                                    |  |  |  |  |
| lf you                                                     | have previously registered with HiBid or another HiBid powered website then your existing user name and password will work on this site. |  |  |  |  |

3) Complete Step 1 and Step 2.

| Step   | 1: Check Email Address (Every                                                       | account must use a unique email address) | × |  |
|--------|-------------------------------------------------------------------------------------|------------------------------------------|---|--|
|        | Email address                                                                       |                                          |   |  |
| ~      | Confirm Email address                                                               |                                          |   |  |
|        |                                                                                     | Check Email                              |   |  |
| _      |                                                                                     |                                          |   |  |
|        |                                                                                     |                                          |   |  |
|        |                                                                                     |                                          | - |  |
| Step 2 | 2: Complete Account Info                                                            |                                          | × |  |
| Step 2 | 2: Complete Account Info<br>us about yourself                                       |                                          | × |  |
| Step 2 | 2: Complete Account Info<br>us about yourself<br><sub>Company</sub>                 | Company                                  | × |  |
| Step 2 | 2: Complete Account Info<br>us about yourself<br>Company<br>First Name              | Company<br>First Name                    | × |  |
| Step 2 | 2: Complete Account Info<br>us about yourself<br>Company<br>First Name<br>Last Name | Company<br>First Name<br>Last Name       | × |  |

4) Click Create New Account to finish setting up your bidder account.

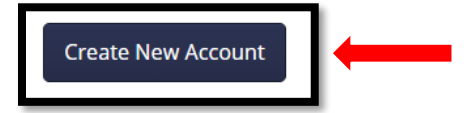

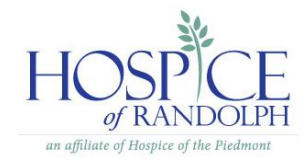